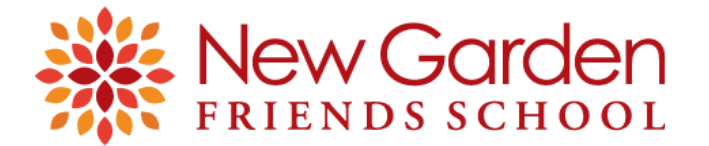

## **Update Student and Family Information in ParentsWeb**

You may update student or family information at any time during the school year. This may include a change in contact information, emergency contacts, allergies, or health care provider. See instructions below for how to update this information.

1. Go to the NGFS homepage, <u>http://www.ngfs.org.</u> and *c*lick on the word *ParentsWeb* tab on the top right hand side.

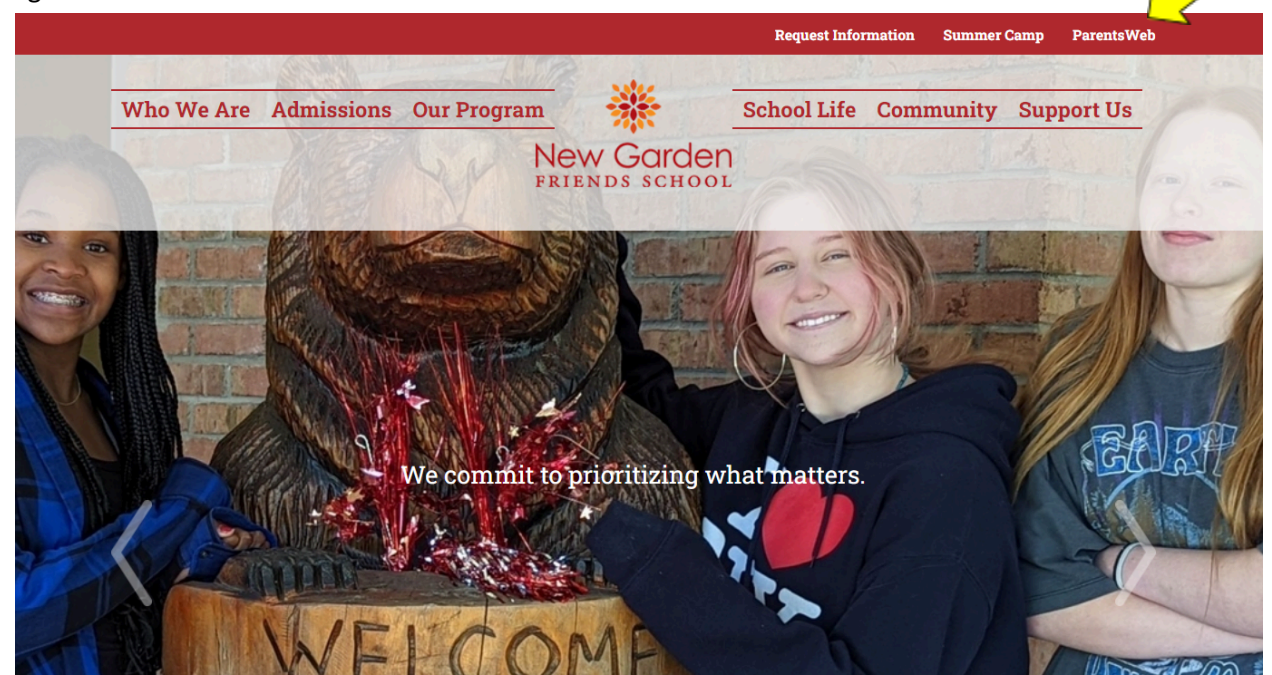

- 2. You will be redirected to the *ParentsWeb* login screen; enter your username (this is usually your email address) and password. **The district code for NGFS is NEW-NC.**
- 3. Click the *Log In* button.

| Famil            | y Portal |
|------------------|----------|
| istrict Code     |          |
| hew-nc           |          |
| Username         |          |
| Password         |          |
| Forgot password? | LOG IN   |

## 4. Select Web Forms under School

| who we Are         | e Admissions Our Program | 385        | SCHOOL FILE | Community | Support US       |                         |
|--------------------|--------------------------|------------|-------------|-----------|------------------|-------------------------|
|                    |                          | New Garder | )<br>L      |           |                  |                         |
| ParentsWeb         |                          |            |             |           | New Garden Frier | nds School<br>2019-2020 |
| school ^           |                          |            |             |           |                  |                         |
|                    | 🗂 Web Forms              |            |             |           |                  |                         |
| School Home        | Family and Student Forms |            |             |           |                  |                         |
| Calendar           |                          | ,          |             |           |                  |                         |
| Directory          |                          |            |             |           |                  |                         |
| Classes            |                          |            |             |           |                  |                         |
| Resource Documents |                          |            |             |           |                  |                         |
| Web Forms          |                          |            |             |           |                  |                         |

- 5. Select *Family and Student Forms* in the middle of the screen.
- 6. Click the form you wish to update.

| Frodo            | Student Information for |
|------------------|-------------------------|
| Baggins          | School Year             |
| Helen<br>Baggins | Family Information Form |

- 7. Follow the instructions on each form. Please note that some fields are required and are marked with an asterisk.
- 8. Enter your name at the bottom of the form.
- 9. Check the box.
- 10. Enter today's date. If a date is already there, please erase it. It is the last time you updated the form.
- 11. Click the Save button.

Questions? Contact Lisa Bates-Glass at <a href="https://www.ubacescommons.com">lbatesglass@ngfs.org</a>.